## EXISTING MEMBER REGISTRATON

This registration process is for individuals who are already ICAG Members. i.e. individuals with membership numbers.

Visit <u>www.mms.icagh.com</u>
 Click on "Yes" then click on "Request for new password"

| The Institute of Chartered<br>Accountants (Ghana) |                                                                                    |                                                                 |                 |
|---------------------------------------------------|------------------------------------------------------------------------------------|-----------------------------------------------------------------|-----------------|
|                                                   | Welcome to<br>ICAG Memb                                                            | er Portal                                                       |                 |
|                                                   | Have you already regist<br>and can access your de                                  | tered on this portal ?<br>tails ?                               |                 |
|                                                   | Rto<br>Please use your Member<br>Registration Number to request of<br>new password | (YES)<br>I am already a Member user on<br>this Portal.<br>Login |                 |
|                                                   |                                                                                    |                                                                 | Leave a message |

• Enter your membership number in the textbox below, click to confirm student's number.

| Apps O one A Make PNG Transpar. P free Online Comma. O Screen Recorder [S. O | Welcome to<br>ICAG Member Portal                                                                                            |
|------------------------------------------------------------------------------|----------------------------------------------------------------------------------------------------|
|                                                                              | Request for new password                                                                                                    |
|                                                                              | Member No. *                                                                                                    |
|                                                                              | 2014                                                                                                    |
|                                                                              | Name *                                                                                                    |
|                                                                              | MR. SAASASA SDSDS                                                                                                    |
|                                                                              | Phone No *                                                                                                    |
|                                                                              | 0240596166                                                                                                    |
|                                                                              | If this is not your details, kindly contact Member Services for<br>assistance on<br>0544336701-02 / 0277801422<br>Thank You |
|                                                                              | Send Password to my phone                                                                                                   |

• The system would request for a password change before you can proceed. Enter your new password and confirm it.

| 🔢 Apps 🗕 one 🗋 🔦 Make PNG Transpar 🔟 Free Online Comma 💿 Screen Recorder   S 📀 ISMS Web 🔛 SIDE JOB: Chevy Av | _                                     |
|----------------------------------------------------------------------------------------------------|---------------------------------------|
| ICAG - MR. SAASASA SDSDS ( 2014)                                                                             | • • • • • • • • • • • • • • • • • • • |
| Home Complete Bio Data Transcript                                                                            |                                       |
| Please change your password to proceed                                                                       |                                       |
| Email Address                                                                                                |                                       |
| Name                                                                                                    |                                       |
| MR. SAASASA SDSDS New Password                                                                               |                                       |
| Retype - New Password                                                                                        |                                       |
|                                                                                                    |                                       |
| $\mathbf{a}_{\mathbf{c}}$ Update Password                                                                    |                                       |
|                                                                                                    |                                       |
| ICAG 2018                                                                                                    | Leave a message                       |

• Complete each required field under each tab and click on the **"SAVE BUTTON"** under each tab to save your entry.

| Home Complete Bio E                                    | ete Bio Data Transcript     |                               |                                                                         |                                    | •                                                        | Account Type confirmed |
|--------------------------------------------------------|-----------------------------|-------------------------------|-------------------------------------------------------------------------|------------------------------------|----------------------------------------------------------|------------------------|
| Account Type con                                       | firmed                      |                               |                                                                         |                                    |                                                          |                        |
|                                                        | Please complete each        | of the following ta<br>A subr | abs and click the <b>SAVE</b> button.<br>nission button will appear, wh | A green check r<br>nen you complet | nark will appear when you complete the tab<br>e the form |                        |
| Personal Details 🗸                                     | Education / Certification 🗸 | Referees 🗸                    | Employment History 🗸                                                    | Picture 🗸                          | Confirm Account 🖌                                        |                        |
| Studentship Category<br>Please confirm your cu<br>Save | Professional •              |                               |                                                                         |                                    |                                                          |                        |
|                                                        |                             |                               | Submit Appli<br>Click to apply for se                                   | cation<br>holarship                |                                                          |                        |
|                                                        | $\backslash$                |                               | ICAG 201                                                                | 8                                  |                                                          |                        |

- A green check mark should appear on each tab indicating data was saved successfully.
- Click on the "Submit Application Button" to complete your registration.
- A confirmation message would be sent to you after your application and admission has been approved by **Member Services**.

• You should see this dashboard after you have received the notification and have logged into the system again.

| ICAG  | i - MR. 9 | SAASASA SDSD              | 5 ( 2014)                          |                   |                 |                        |                 |
|-------|-----------|---------------------------|------------------------------------|-------------------|-----------------|------------------------|-----------------|
|       | Mome      | Legendre Bio Data         | Faculty Registration               | &<br>My Events    | 👪<br>My CPD     | <b>W</b><br>Transcript | (D)<br>My Bills |
|       |           |                           |                                    | 0.00              |                 |                        |                 |
|       |           |                           |                                    | Unpaid            | Bills           |                        |                 |
| ad E  | ent Not   | ifications                |                                    |                   |                 |                        |                 |
|       |           | There<br>notifi<br>availa | e is no Upo<br>ed when t<br>able   | coming<br>the nex | g Eve<br>kt eve | nt. You<br>ents be     | u will<br>ecom  |
| .al C | PD Event  | t Notifications           |                                    |                   |                 |                        |                 |
|       |           | There<br>be no<br>availa  | e is no Upo<br>otified whe<br>able | coming<br>en the  | g CPD<br>next   | ) Even<br>events       | t. You<br>s bec |

## PAYMENT PROCEDURE

• Click on the "click to pay" link beside the bill you wish to make payment for.

| ICAG - MR.                                                                                   | OKERE MENSAH             | H ( 2013)                          |                  |                 |               |   |                                             |        | 9          |
|----------------------------------------------------------------------------------------------|--------------------------|------------------------------------|------------------|-----------------|---------------|---|---------------------------------------------|--------|------------|
| Home                                                                                         | Complete Bio Data        | Faculty Registration               | 🗞<br>My Events   | 👪<br>My CPD     | O<br>My Bills |   |                                             |        |            |
|                                                                                              |                          |                                    | 1,850 Unpaid     | 0.00<br>Bills   |               |   | Jal Pending Bills                           |        |            |
|                                                                                              |                          |                                    | onpaid           | Ullia           |               |   | Building Levy 2018(2013_LEVY)               | 500.00 | Click to I |
| d. Cometalia                                                                                 | 110 ti                   |                                    |                  |                 |               |   | Annual Subscription 2019(2013_SUBS)         | 500.00 | Click to I |
| II Event No                                                                                  | tifications              |                                    |                  |                 |               | ^ | Event Registration - INDUCTION(2013, EVENT) | 350.00 | Click to I |
| There is no Upcoming Event. You will be<br>notified when the next events become<br>available |                          |                                    |                  |                 |               |   |                                             |        |            |
|                                                                                              | There<br>be no<br>availa | e is no Upo<br>otified whe<br>able | coming<br>en the | g CPD<br>next ( | Eve<br>even   |   |                                             |        |            |

- Clicking on the link "click to pay" brings you to this page to complete the payment process.
- Select the payment mode you choose to pay with.

| ICAG - MR. OKERE                                                                                            | MENSAH ( 20        | 13)                                                                                                    |                |             |                                                                                                    |  |
|----------------------------------------------------------------------------------------------------|--------------------|----------------------------------------------------------------------------------------------------|----------------|-------------|----------------------------------------------------------------------------------------------------|--|
| Home Compl                                                                                                  | ate Bio Data Facul | The second second secon | 🗞<br>My Events | 🔏<br>My CPD | (ð)<br>My Bills                                                                                        |  |
| Pay Bill                                                                                                    |                    |                                                                                                    |                |             |                                                                                                    |  |
|                                                                                                    |                    |                                                                                                    |                |             | Bill Info     Building Levy 2018(2013_LEVY)       Bill Amount     500.00       Bill No.     1312186932 |  |
| How do you want to pay ?<br>Select One<br>Select One<br>Visa/Master Card<br>Pay at Bank<br>MTN Mobile Money | *                  |                                                                                                    |                | ۲           |                                                                                                    |  |

• Enter your phone number and click on "Confirm Payment"

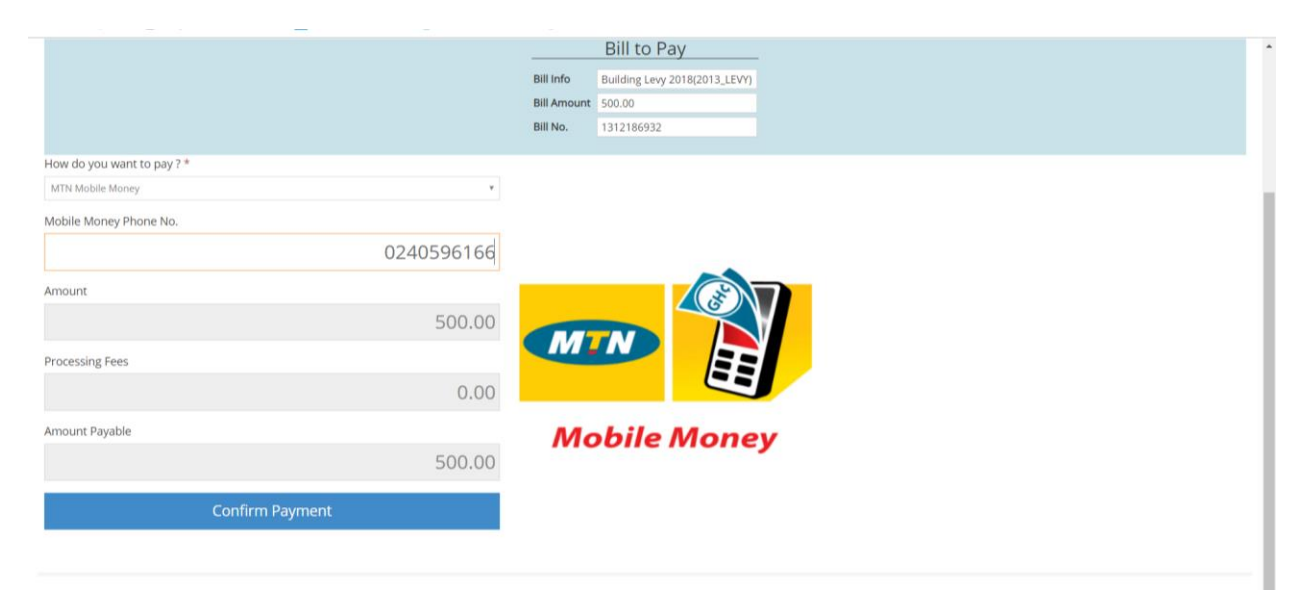

Click on 'initiate payment'

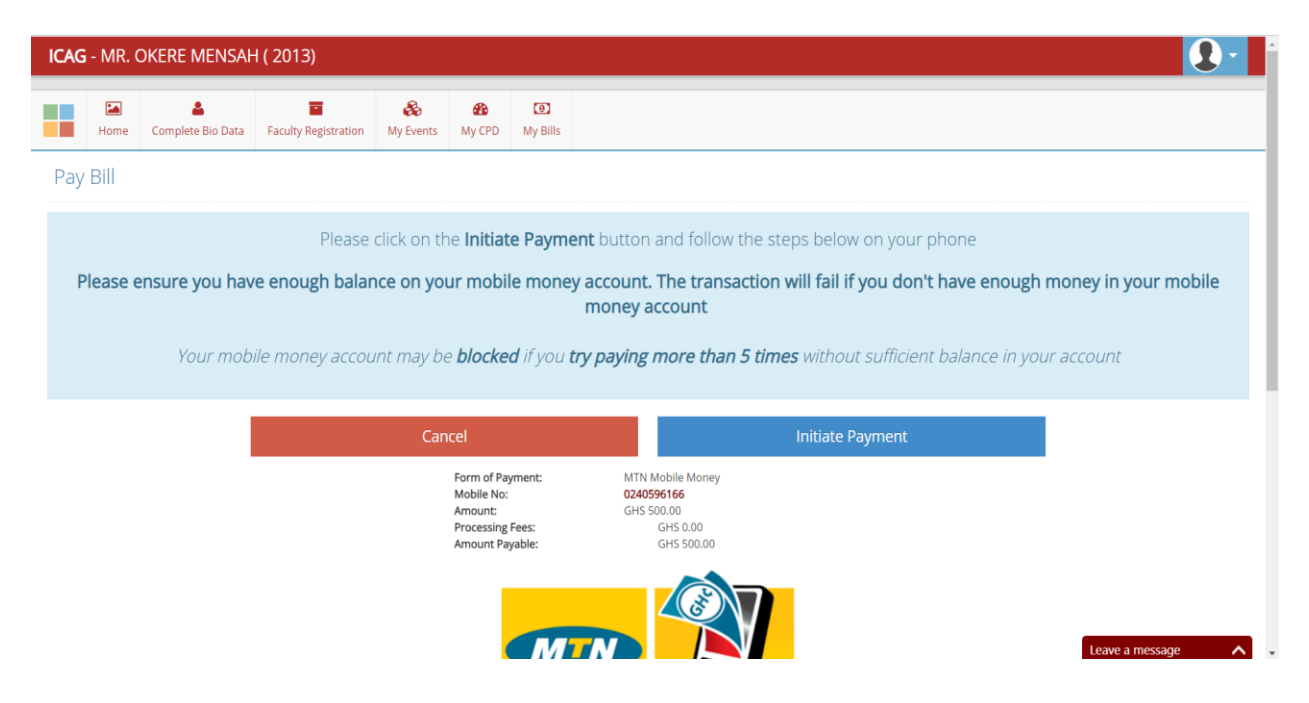

• Follow the guide below to complete the payment.

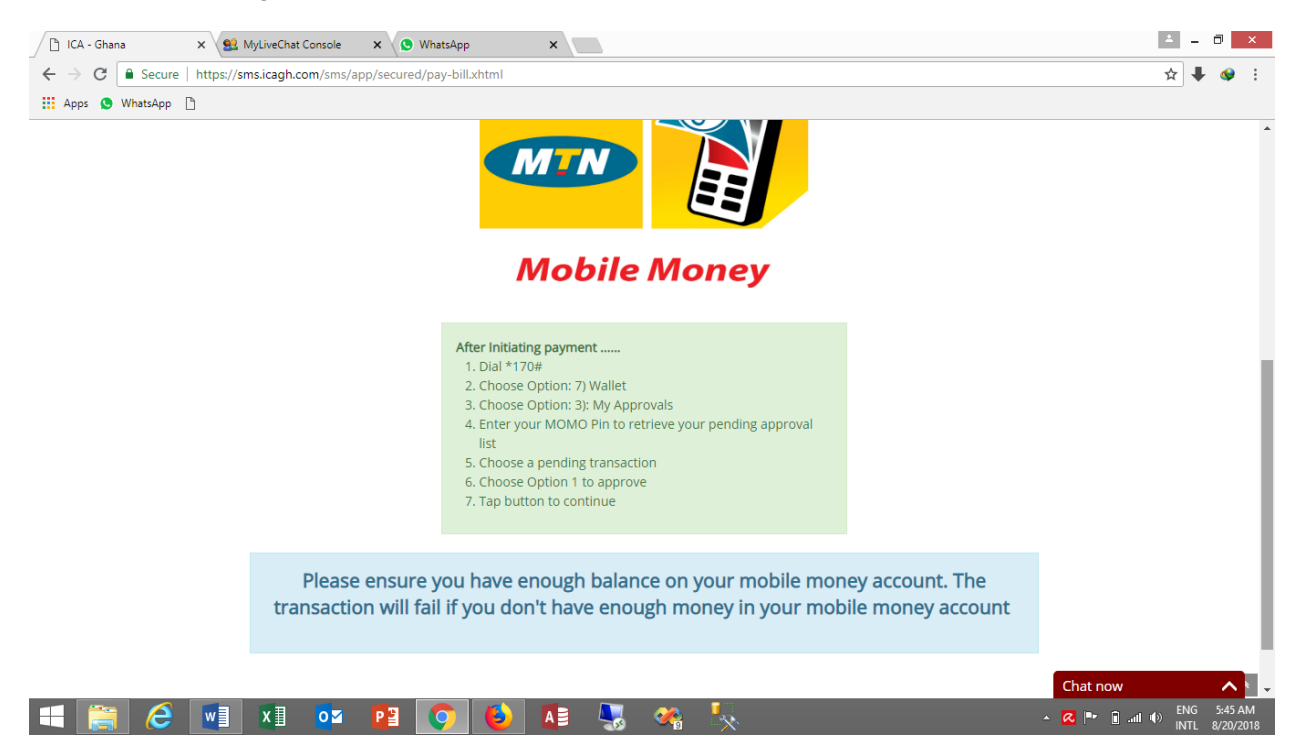

- After you have completed the process on your phone, wait till you receive a confirmation message of the transaction from MTN or the other supported telco's before you click on the **"Update Payment Status"** button
- **NB:** Always remember to wait till you receive a confirmation message from MTN or the other supported telco's before you click on the **"Update Payment Status"** button.
- You should see a "Bill Paid" popup after the Update Payment Status button is clicked.